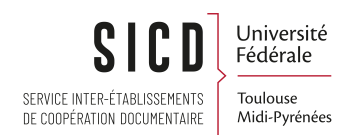

# Emplacement des rapports sur le traitement des pilons dans Alma

SICD de Toulouse - Département InfoDoc CC-BY-SA

Novembre 2023

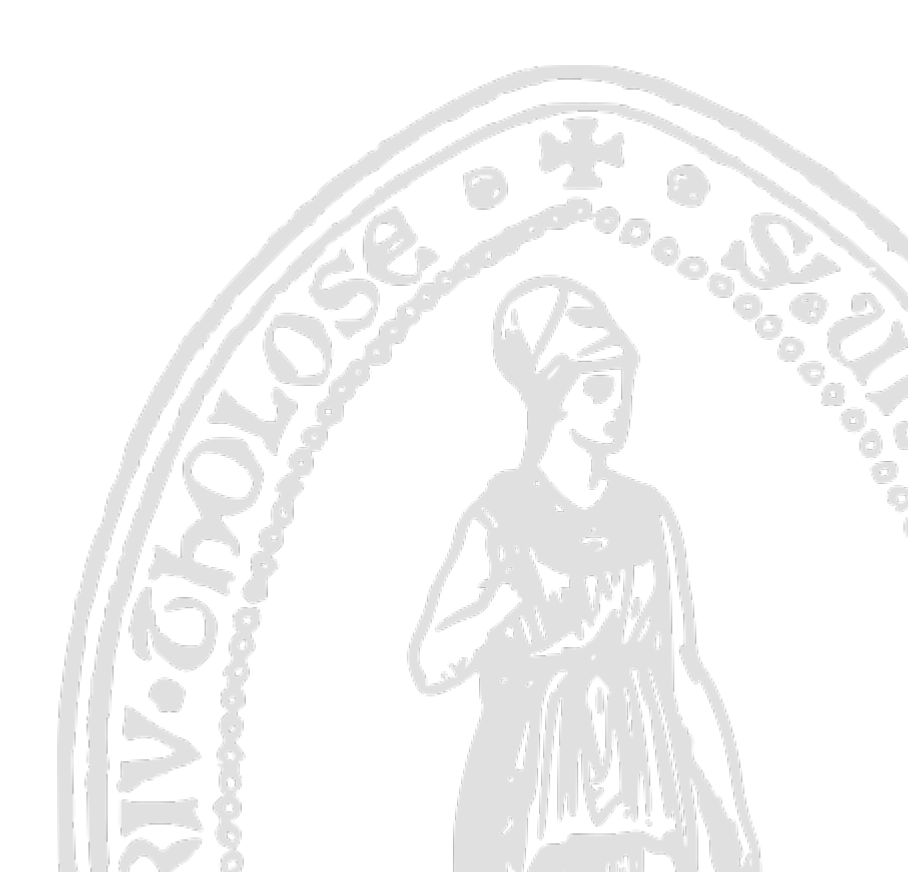

# Table des matières

| I - Emplacement des rapports sur le traitement des pilons dans Alma | 3 |
|---------------------------------------------------------------------|---|
| 1. Emplacement des rapports sur le traitement des pilons dans Alma  | 3 |

## Emplacement des rapports sur le traitement des pilons dans Alma

## 1. Emplacement des rapports sur le traitement des pilons dans Alma

Les tableaux de bords

il existe 2 tableaux de bord :

- Réseau\_CAT\_Pilons\_Traitement\_automatique à consulter par les bibliothèques qui suivent la procédure (mise en place par le SICD en 2022) qui automatise la gestion des pilons (+ des manquants en septembre de chaque année)
- *Réseau\_CAT\_Pilons\_Traitement\_manuel* à consulter par les bibliothèques qui ne suivent pas la procédur automatisée – ENSAT, CDRSHS-UPS, CRDSP-UPS, IUTC, OMP, CRUT1, IEP, BEM et CRPLM

Aller dans le menu Alma « Analytics » :

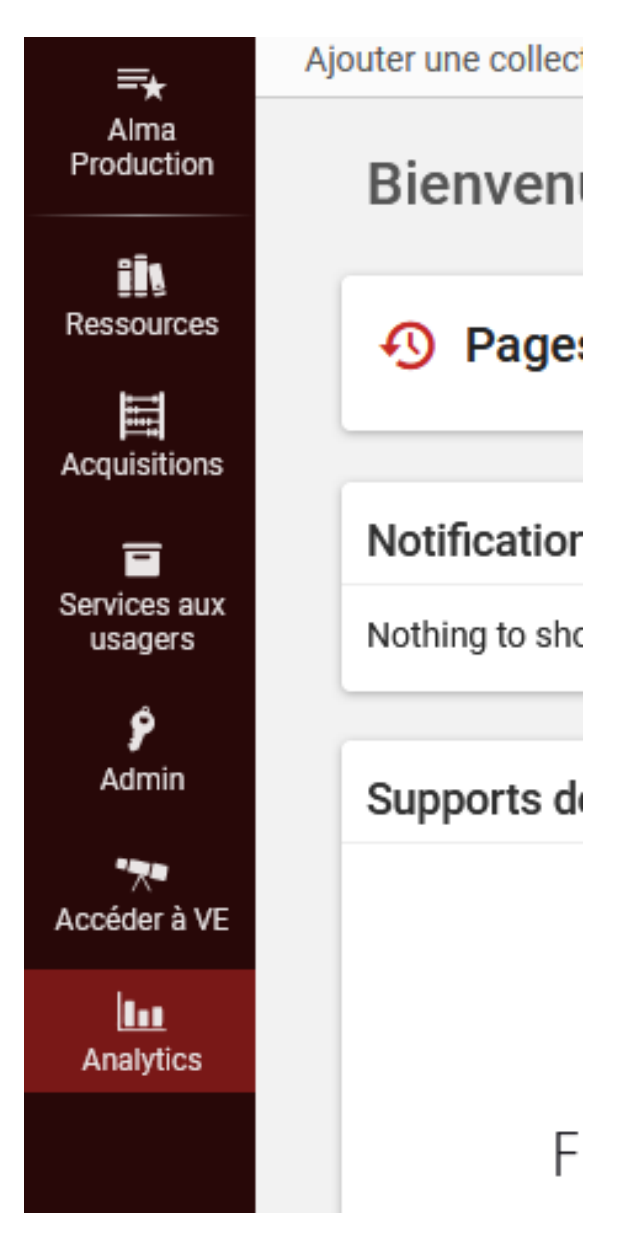

Et voir la liste des rapports paramétrés pour vous :

| Mon Analytics                                        | Chercher des objets analytiques                    |
|------------------------------------------------------|----------------------------------------------------|
| Liste d'objets Analytics<br>Dbjets partagés avec moi | Q Chercher                                         |
| Créer un rapport                                     |                                                    |
| Accéder à Analytics (Alma)                           |                                                    |
| Accéder à la visualisation<br>les données (Alma)     | Objets épinglés                                    |
| Rapports prédéfinis                                  |                                                    |
| Rapports prédéfinis                                  | 1 Réseau_CAT_Exemplaires manquants                 |
|                                                      | 2 Réseau_CAT_Nombre d'exemplaires par localisation |
|                                                      | 3 Réseau_CAT_Pilons_Traitement_automatique         |
|                                                      | 4 Réseau_CAT_Pilons_Traitement_manuel              |
|                                                      | 5 Réseau_CAT_Périodiques_holdings                  |
|                                                      | 6 Réseau_CAT_Rapports d'activité annuels           |

Si le tableau de bord « *Réseau\_CAT\_Pilons\_Traitement\_automatique* » ou *Réseau\_CAT\_Pilons\_Traitement\_manuel* n'est pas présent dans la liste des objets épinglés :

Aller ici :

| Mon Analytics                                                                  | Chercher des objets analytiques |
|--------------------------------------------------------------------------------|---------------------------------|
| <ul> <li>Liste d'objets Analytics</li> <li>Objets partagés avec moi</li> </ul> | Q Chercher                      |
| Créer un rapport                                                               |                                 |
| Acceder a Analytics (Alma)                                                     |                                 |
| des données (Alma)                                                             |                                 |
|                                                                                | Objets épinglés                 |
|                                                                                |                                 |

Chercher par le nom du rapport et avec le bouton « plus d'action » cliquer sur « épingler » en face du rapport dont vous avez besoin, il sera ainsi épinglé et visible sur la page d'accueil d'Analytics Alma :

| <ul> <li>C Partagé avec moi (1 - 4 de 4)</li> <li>Inter par: Nom * jain</li> </ul>                            | ▼ Type: Tout ▼ Badges: Tout ▼ Domaine: Tout ▼                                                                                                    | 6 0 II 🔎                  |
|----------------------------------------------------------------------------------------------------|----------------------------------------------------------------------------------------------------|---------------------------|
| 1 Réseau_CAT_Pilons_Traitement_automatique<br>Type Dashboard<br>Domaines Physical Items                       | Dossier Analytique ABES - Toulouse COMUE/Dashboards<br>Objet créé par 🌲 DUCASSE, LOIC   le 08/07/2022<br>Objet modifié par 🌲 DABERNAT, SEVERINE   le 17/11/2022 | Consulter rapport compl   |
| 2 Réseau_CAT_Pilons_Traitement_manuel<br>Type Dashboard<br>Domaines Events (to be deprecated), Physical Items | Dossier Analylique ABES - Toulouse COMUE/Dashboards Objet créé par (                                                                                            | Consulter rapport compil. |

Pour aller le consulter :

Cliquer sur le lien :

| Mon Analytics                                                                                      | Chercher des objets analytiques                    |   |  |  |  |
|----------------------------------------------------------------------------------------------------|----------------------------------------------------|---|--|--|--|
| Liste d'objets Analytics<br>Objets partagés avec moi                                               | Q Chercher                                         |   |  |  |  |
| Créer un rapport<br>Accéder à Analytics (Alma)<br>Accéder à la visualisation<br>des données (Alma) | Objets épinglés                                    |   |  |  |  |
| Rapports prédéfinis                                                                                |                                                    |   |  |  |  |
| Rapports prédéfinis                                                                                | 1 Réseau_CAT_Exemplaires manquants                 |   |  |  |  |
|                                                                                                    | 2 Réseau_CAT_Nombre d'exemplaires par localisation |   |  |  |  |
|                                                                                                    | 3 Réseau_CAT_Pilons_Traitement_automatique         | × |  |  |  |
|                                                                                                    | 4 Réseau_CAT_ Réseau_CAT_Pilons_Traitement_a       |   |  |  |  |

Le tableau de bord s'affiche :

### 2 onglets pour Réseau\_CAT\_Pilons\_Traitement\_automatique :

- « Rapports suivi traitement automatique »

| 🐺 Réseau _CAT_Pilons_Traitement_automatique DV Page daccuei Catalogue                                                                                                    | Favoris • Tableaux de bord • Créer • Ouvrir •                                                                  |
|----------------------------------------------------------------------------------------------------|----------------------------------------------------------------------------------------------------|
| Rapports subit traitement automatique Liste globale des exemplaires supprimes                                                                                                    | ¢                                                                                                    |
| Traitement automatique des pilons : rapports permettant le suivi des exemplaires à supprimer et les titres à délocaliser du SUDOC par le SICD + visualisation des exemplaires effectivement supprimés                                                                                                    |                                                                                                    |
|                                                                                                    |                                                                                                    |
| Yous trouvers ci-dessous les raports utiles cour le suivi de vos exemplaires dans les localisations "Pilon". Es cemettent évalement de lister les titres oui vont être délocalisés du SUDOC.                                                                                                    |                                                                                                    |
| Pour pages (and is caller tell inclusioning procedure, caller BLOD out approvale in calculate te action lates au police ingregation des esemplanes, adiocalitation du SLODO, mais jour des actions aeux alimas. Cet actions server detocales é a data réponsibility du calculate de la solution ingregation des esemplanes, adiocalitation du solution, calculate adata des activity activity | res) à partir du moment où plus de 100 litres seront à<br>se d'aprés et ainsi de suite (avec la même condition |
| Pour accider aux différents rapports. Il faut déplier le dossier reincipal sui s'appelle moderaure".                                                                                                    |                                                                                                    |
| **Un premier rapport initiule "Réseau comptage pilon exemplaires" (but en bas de la liste) permet de connaître le nombre d'exemplaires présents dans la localisation "Pilon" (en rouge, le nombre d'exemplaires dépasse la centaine).                                                                                                    |                                                                                                    |
| Les autres racoorts sont classés car bibliothèxue dans des dossiers dédrés. Pour v accédes il faut défeire le dossier et cliquer sur les ilens en dessous.                                                                                                    |                                                                                                    |
| *** a population framework with the second second s | aire la demande de délocalisation.                                                                             |
| Remarque : le nombre de notices à délocaliser ne recoupe pas forcément le nombre d'exemplaires à supprimer dans la mesure où vous pouvez avoir supprimé un exemplaire sous une notice pour laquelle vous avez un autre exemplaire dans une localisation autre que la localisation                                                                                                    | n pilon.                                                                                                    |
| 4 implion_nouvelle_procedure                                                                                                    |                                                                                                    |
| ▶ IIICHANP_ALBI                                                                                                    |                                                                                                    |
| ▶ IIIICHAMP_CASTRES                                                                                                    |                                                                                                    |
| ▶ imchanp_codez                                                                                                    |                                                                                                    |
| > imenac                                                                                                    |                                                                                                    |
| ▶ imµ₽_47                                                                                                    |                                                                                                    |
| ▶ imn∞_ent                                                                                                    |                                                                                                    |
| > IIIN/P_EN/T                                                                                                    |                                                                                                    |
| ▶ imste_3t7                                                                                                    |                                                                                                    |
| ▶ iimnisA                                                                                                    |                                                                                                    |
|                                                                                                    |                                                                                                    |
| Image: SAE_315552318_notices_a_delocaliser_par_SICD                                                                                                    |                                                                                                    |
| SISAE_BARCODE_Pilon_s_supprimer_par_SICD                                                                                                    |                                                                                                    |
| SisAE_BARCODE_Pilon_effectue_par_SICD                                                                                                    |                                                                                                    |
| €MSAE_comptage_limite_PPN                                                                                                    |                                                                                                    |

Choisir votre établissement et sélectionner le rapport souhaitait :

- « … a\_délocaliser\_par\_SICD » = les PPN pour lesquelles la bibliothèque n'a plus aucun exemplaire et qui feront l'objet d'une demande de délocalisation à l'ABES par le SUDOC, selon les sessions mis en place (début septembre, début décembre, fin mars et fin juin) - ne sont visibles que les PPN dans la localisation pilon et en attente d'être délocalisés du SUDOC et supprimé d'Alma

- « ...BARCODE\_Pilon\_a\_supprimer\_par\_SICD » = tous les exemplaires dans la localisation pilon qui vont être supprimés d'Alma selon les sessions mis en place (début septembre, début décembre, fin mars et fin juin) – ne sont visibles que les exemplaires dans la localisation pilon en attente d'être supprimés

- « ...BARCODE\_Pilon\_effectue\_par\_SICD » = tous les exemplaires supprimés par le SICD au fur-et-àmesure des différents traitements (recherche par date)

- «... comptage\_limite\_PPN » = nombre de PPN à délocalisation (afin de savoir si les 100 notices pour la délocalisation automatique est atteinte)

- « Liste globale des exemplaires supprimés »

| Réseau_CAT_P                         | lons_Traitement_        | automatique                       |              |                                                                                                    | DV Page d'accueil | Catalogue                | Favoris 🔻                  | Tableaux      |
|--------------------------------------|-------------------------|-----------------------------------|--------------|----------------------------------------------------------------------------------------------------|-------------------|--------------------------|----------------------------|---------------|
| Rapports suivi traitemer             | t automatique Liste     | globale des exemplaires suppr     | imes         |                                                                                                    |                   |                          |                            |               |
| 4                                    |                         |                                   |              |                                                                                                    |                   |                          |                            |               |
| /ous retrouverez ici, pou            | r chacune de vos biblio | thèques, la liste de tous les exe | mplaires sup | primés sans distinction (les exemplaires pilonnés par le SICD, les exemplaires manquants supprimés par le SICD, les erreurs, les ajouts rapides su | primés)           |                          |                            |               |
| 4                                    |                         |                                   |              |                                                                                                    |                   |                          |                            |               |
|                                      |                         |                                   |              | Bibliothèque -Sélectionner une vale -                                                                                                    |                   |                          |                            |               |
|                                      |                         |                                   |              | Date de suppression Entre                                                                                                    |                   |                          |                            |               |
|                                      |                         |                                   |              | Code-barres                                                                                                    |                   |                          |                            |               |
|                                      |                         |                                   |              | Appliquer Réinitialiser 🕶                                                                                                    |                   |                          |                            |               |
|                                      |                         |                                   |              |                                                                                                    |                   |                          |                            |               |
| ⊿<br>Exemplaires_sup                 | primés_bib_trait        | ement_automatique                 |              |                                                                                                    |                   |                          |                            |               |
| Date de modification<br>(exemplaire) | Code-barres             | Physical Item Id                  | PPN          | Titre                                                                                                    | T                 | lype de<br>processus     | Typde de ma<br>(exemplaire | atériel<br>») |
| 05/06/2018                           | 1213636437              | 23388280090004116                 |              | BU Sciences ordinateur portable : notice fictive pour le prêt de portables aux étudiants de l'Université Paul Sabatier                             | T                 | fechnical -<br>Algration | Equipment                  |               |
| 05/06/2018                           | ACQ12560                | 23447211990004116                 | 200725998    | Les régimes de neutre et les schémas des liaisons à la terre                                                                                       | A                 | loquisition              | Book                       |               |
| 05/06/2018                           | ACQ12562                | 23447181890004116                 |              | La culture générale pour les nuis                                                                                                    | A                 | Acquisition              | Book                       |               |
| 05/06/2018                           | ACQ12566                | 23447211970004116                 | 200725998    | Les régimes de neutre et les schémas des liaisons à la terre                                                                                       | A                 | Acquisition              | Book                       |               |
| 05/06/2018                           | ACQ12574                | 23447201920004116                 | 00221752X    | La Pharmacle du bon Dieu                                                                                                    | A                 | loquisition              | Book                       |               |
|                                      |                         |                                   |              |                                                                                                    |                   |                          |                            |               |

Permet de faire une recherche par date et/ou code barre sur tous les exemplaires supprimés sans distinction (pilon, manquants supprimés par le SICD, AJR supprimés, suppression directe suite à une erreur...)

#### 1 seul rapport pour Réseau\_CAT\_Pilons\_Traitement\_manuel :

Celui-ci permet, pour les bibliothèques ne suivant pas le pilon automatique, d'avoir une liste de tous les exemplaires supprimés par leurs soins - en dehors des fascicules de périodiques.

| Réseau_CA                               | T_Pilons_Traitement_manuel                                                                                                    |                                                                                                |                |                                                                   | DV Page d'accueil | Catalogue              | Favoris 👻 Tablear                      | ax de bord 👻 Cri | éer <del>v</del> Ouv |
|-----------------------------------------|----------------------------------------------------------------------------------------------------|------------------------------------------------------------------------------------------------|----------------|-------------------------------------------------------------------|-------------------|------------------------|----------------------------------------|------------------|----------------------|
|                                         |                                                                                                    |                                                                                                |                |                                                                   |                   |                        |                                        |                  |                      |
| 4 Traitement n                          | nanuel des pilons : rapports permettant le suivi des exemp                                                                                             | laires supprimés                                                                               |                |                                                                   |                   |                        |                                        | _                |                      |
| Vous trouverez.ci-d                     | essous un rapport utile pour le suivi de vos exemplaires supprimés manu-<br>port ne concerne que les bibliothèques qui ne suivent pas la procédure Pil | illement dans Alma.<br>on automatique (mise en place à partir d'août 2022). Ce rapport ne comp | porte aucun fa | iscicule de périodique.                                           |                   |                        |                                        |                  |                      |
| ✓ Filtrage                              |                                                                                                    |                                                                                                |                |                                                                   |                   |                        |                                        |                  |                      |
|                                         |                                                                                                    | Bibliothique -Sélectionner uns va<br>Date de suppression Entre<br>Code-barres                  | le•            | ng - Ng - Ng - Ng - Ng - Ng - Ng - Ng -                           |                   |                        |                                        |                  |                      |
| ✓ Résultats<br>Exemplaires_             | supprimés                                                                                                    |                                                                                                |                |                                                                   |                   |                        |                                        |                  |                      |
| Date de<br>modification<br>(exemplaire) | Code-barres                                                                                                    | Physical Item Id                                                                               | PPN            | Titre                                                             |                   | Type de<br>processu    | s Typde de<br>matériel<br>(exemplaire) | Localisation     | Library<br>Code      |
| 07/06/2018                              | acq4213145                                                                                                    | 23425689130004116                                                                              | 227165322      | Water for every farm : Yeomans Keyline plan                       |                   | Technical<br>Migration | - Book                                 | 620UV            | ENSAT                |
| 12/05/2018                              | ACQ16656                                                                                                    | 23448686180004116                                                                              | 226965155      | Grandeur nature : les vins naturels racontés par ceux qui les fon |                   | None                   | Book                                   | 62AJR            | ENSAI                |
| 12/06/2018                              | ACQ16743                                                                                                    | 23448686140004116                                                                              | 226965155      | Grandeur nature : les vins naturels racontés par ceux qui les fon |                   | Acquisitio             | n Book                                 | 620UV            | ENSA                 |

**RAPPEL IMPORTANT : les fascicules de périodiques ne sont pas pris en compte pour le traitement automatique** *des pilons.* Ils incombent à toutes les bibliothèques du réseau de les traiter manuellement.

Pour cela faire la requête suivante dans Alma :

Exemple pour la Bu d'Albi

| Exemplaires physiques -     Notes -                                                      | ŧ.      | Q  |
|------------------------------------------------------------------------------------------|---------|----|
| Recherche dans : Exemplaires physiques - Zone : 🛑 🕈 Zone Institution 🔘 🏝 Zone Communauté |         | ×  |
| Localisation physique permanente 🔹 Est égal à 🔹 BU Albi : Pilon BU Albi (5PILON) 😒 👻     | 00      | ×  |
|                                                                                          |         |    |
| ET OU Type de matériel - Est égal à - Fascicule -                                        | 0 🗅     | ×  |
| Effacer formulaire                                                                       | Recherc | he |
|                                                                                          |         |    |

Puis enregistrer la requête :

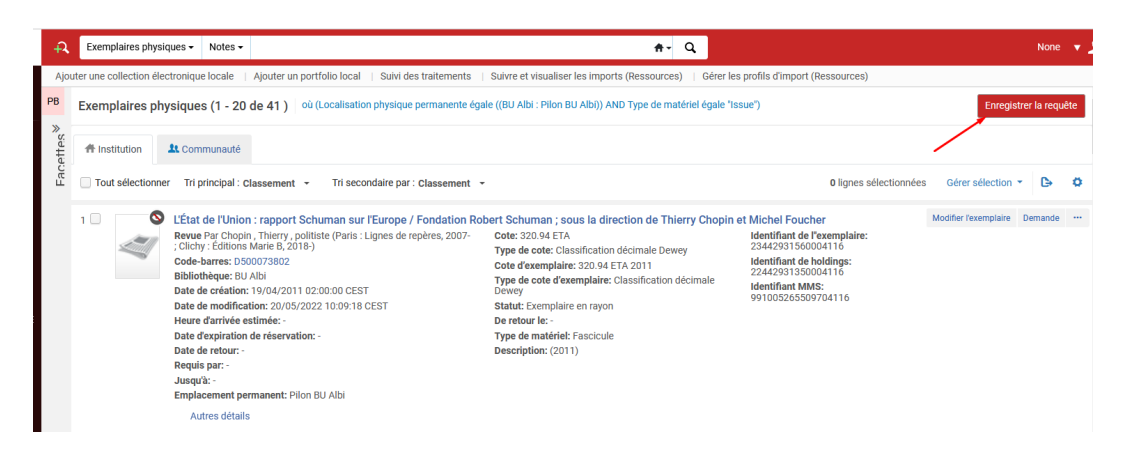

Nommer votre jeu de résultat de façon claire pour le retrouver facilement.

| < | Détails du jeu            |                                                  |                                                      |                        | Annuler | Enregistrer |
|---|---------------------------|--------------------------------------------------|------------------------------------------------------|------------------------|---------|-------------|
|   | Informations générales    |                                                  |                                                      |                        |         | ~           |
|   | Nom de l'ensemble *       | ALBI_Suppression_fascicule                       |                                                      |                        |         |             |
|   | Description               | ALBI_Suppression_fascicule                       |                                                      |                        |         |             |
|   | Note                      | suppression des fascicule de périodique présents | s dans la localisation pilon (non visible au public) |                        |         |             |
|   |                           |                                                  |                                                      |                        | li      |             |
|   | Type de contenu           | Exemplaires physiques                            | Type de jeu                                          | Logique                |         |             |
|   | Privé                     | 🔵 Non   🛑 Oui                                    | Statut                                               | 🔴 Actif 🔵 Inactif      |         |             |
|   | Date du statut            | 31/08/2023 16:00:33 CEST                         | Créé par                                             | Ex Libris              |         |             |
|   | Mis à jour par            | Ex Libris                                        | Origine du contenu                                   | Institution uniquement |         |             |
|   | Identifiant de l'ensemble |                                                  |                                                      |                        |         |             |

Il s'agit d'un jeu logique qui sera alimenté automatiquement dès qu'un exemplaire correspondra aux critères de la requête.

Puis exécuter un traitement de suppression des exemplaires :

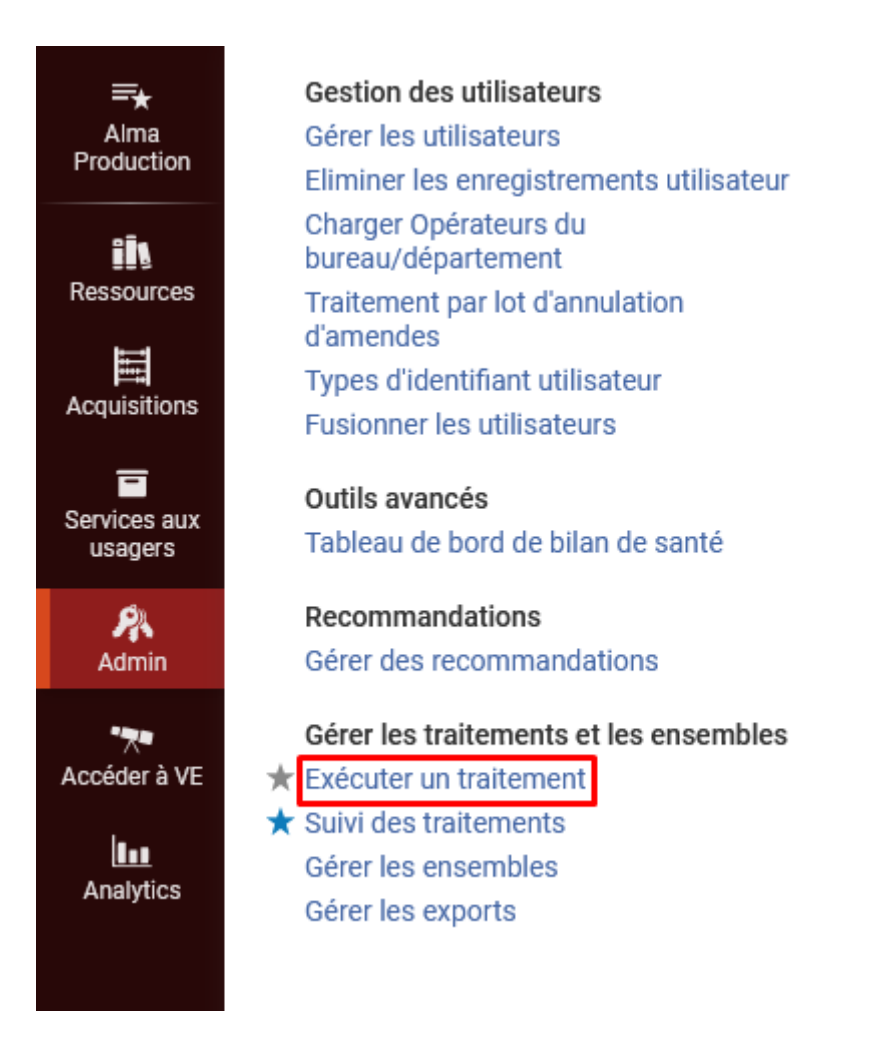

| _                                   |                                                                                                    | to physiques - Hotes -                                                                                                    |                                                                                                    | <del>∦</del> - ų                                                                                                    |                                                                                                    |         | None       |
|-------------------------------------|----------------------------------------------------------------------------------------------------|----------------------------------------------------------------------------------------------------|----------------------------------------------------------------------------------------------------|----------------------------------------------------------------------------------------------------|----------------------------------------------------------------------------------------------------|---------|------------|
| uter ur                             | ne colle                                                                                                    | ction électronique locale   Ajouter un portfoli                                                                                                    | o local   Suivi des traitements   Suivre et visualiser les impor                                                                                                    | rts (Ressources)   Gérer les                                                                                                    | profils d'import (Ressources)                                                                                                    |         |            |
| cute                                | r un t                                                                                                    | raitement - Sélectionner un traiter                                                                                                    | ment à exécuter                                                                                                    |                                                                                                    | 1 - ?                                                                                                    | Annuler | Suivar     |
| 1 - 20                              | de 109                                                                                                    | 9 Description -                                                                                                    | Q                                                                                                    |                                                                                                    |                                                                                                    | ₽       | 0          |
| •                                   | Type : `                                                                                                    | Tout • Type de source : Tout • Type de                                                                                                    | e contenu : Tout 💌                                                                                                    |                                                                                                    |                                                                                                    |         |            |
|                                     |                                                                                                    | ▼ Nom                                                                                                    | Description                                                                                                    | Type de contenu                                                                                                    | <b>‡</b> Туре                                                                                                    |         |            |
| 1                                   | ٠                                                                                                    | Supprimer des exemplaires physiques                                                                                                    | Retirer un ensemble d'exemplaires physiques                                                                                                    | Exemplaire physique                                                                                                    | Supprimer                                                                                                    |         |            |
| 2                                   |                                                                                                    | Retirer des représentations numériques                                                                                                    | Retirer un ensemble de représentations numériques                                                                                                    | Titre numérique                                                                                                    | Supprimer                                                                                                    |         |            |
| 3                                   |                                                                                                    | Mise à jour des flux de travail des lignes de commande                                                                                                    | Mettre à jour l'étape de traitement de chaque ligne de comman<br>du jeu                                                                                                    | ligne de commande                                                                                                    | Mettre à jour les lignes de commande                                                                                                    |         |            |
|                                     |                                                                                                    |                                                                                                    |                                                                                                    |                                                                                                    |                                                                                                    |         |            |
| 4                                   |                                                                                                    | Mettre à jour les transactions des lignes de                                                                                                    | Mettre à jour les transactions pour chaque ligne de commande                                                                                                    | e du Ligne de commande                                                                                                    | Mettre à jour les lignes de commande                                                                                                    |         |            |
| 4<br>Exé                            | écuter                                                                                                    | Mettre à jour les transactions des lignes de<br>r un traitement - Sélectionner un jo                                                                                                    | Mettre à jour les transactions pour chaque ligne de commande                                                                                                    | e du Ligne de commande                                                                                                    | Mettre à jour les lignes de commande                                                                                                    | Retour  | Suiv       |
| 4<br>Exé                            | Ó<br>écuter<br>0 de 3                                                                                                    | Mettre à jour les transactions des lignes de<br>r un traitement - Sélectionner un jo<br>341 Nom •                                                                                                    | Mettre à jour les transactions pour chaque ligne de commande<br>eu                                                                                                    | e du Ligne de commande                                                                                                    | Mettre à jour les lignes de commande                                                                                                    | Retour  | Suiv       |
| 4<br>Exé<br>1 - 2                   | écuter<br>0 de 3<br>Type                                                                                                    | Mettre à jour les transactions des lignes de<br>r un traitement - Sélectionner un jo<br>341 Nom •<br>de contenu : Tout •                                                                                                    | Mettre à jour les transactions pour chaque ligne de commande<br>eu                                                                                                    | e du Ligne de commande                                                                                                    | Mettre à jour les lignes de commande                                                                                                    | Retour  | Suiva      |
| 4<br>Exé<br>1-2                     | écuter<br>0 de 3<br>Type                                                                                                    | Mettre à jour les transactions des lignes de<br>r un traitement - Sélectionner un jo<br>341 Nom •<br>de contenu : Tout •<br>\$ Nom                                                                                                    | Mettre à jour les transactions pour chaque ligne de commande<br>eu<br>Q<br>\$ Type de contenu                                                                                                    | du Ligne de commande                                                                                                    | Mettre à jour les lignes de commande                                                                                                    | Retour  | Suiva      |
| 4<br>Exé<br>1-2                     | écuter<br>0 de 3<br>Type                                                                                                    | Mettre à jour les transactions des lignes de<br>r un traitement - Sélectionner un jo<br>341 Nom •<br>de contenu : Tout •<br>• Nom<br>ALBL Suppression_fascicule                                                                                               | Mettre à jour les transactions pour chaque ligne de commande<br>eu<br>Q<br>È Type de contenu<br>L Exemplaires physiques fr                                                                                         | <ul> <li>du Ligne de commande</li> <li>              úrigine du contenu      </li> <li>             d'irigine du contenu         </li> </ul> | Mettre à jour les lignes de commande                                                                                                    | Retour  | Suiva      |
| 4<br>Exé<br>1-2                     | écuter<br>0 de 3<br>Type                                                                                                    | Mettre à jour les transactions des lignes de<br>r un traitement - Sélectionner un jo<br>341 Nom •<br>de contenu : Tout •<br>• Nom<br>ALBLSuppression_fascicule<br>SCLIntegration_manquants_dans_localisation                                                  | Mettre à jour les transactions pour chaque ligne de commande<br>eu<br>L Exemplaires physiques fr<br>PILON e Exemplaires physiques fr                                                                               | du Ligne de commande<br>\$ Offgine du contenu<br>hatitution uniquement                                                                       | Mettre à jour les lignes de commande                • - 2             • - 3             • 4            • Date de création           31/08/2023 16:00:33 CEST           30/08/2023 15:27:34 CEST | Retour  | ©          |
| 4<br>Exé<br>1-2                     | écuter<br>0 de 3<br>Type                                                                                                    | Mettre à jour les transactions des lignes de<br>r un traitement - Sélectionner un ju<br>341 Nom •<br>de contenu : Tout •<br>\$ Nom<br>ALBL_Suppression_fascicule<br>SAN_Integration_manquants_dans_localisation                                               | Mettre à jour les transactions pour chaque ligne de commande<br>eU<br>C<br>L Exemplaires physiques ir<br>nPILON e Exemplaires physiques ir<br>nPILON e Exemplaires physiques ir                                    | du Ligne de commande<br>origine du contenu<br>stitution uniquement<br>stitution uniquement                                                   | Mettre à jour les lignes de commande                • 2             • 3                                                                                                    | Retour  | Suiva<br>O |
| 4<br>Exé<br>1-2<br>1<br>2<br>3<br>4 | <ul> <li>Ó</li> <li>Ó</li></ul> | Mettre à jour les transactions des lignes de<br>r un traitement - Sélectionner un ju<br>341 Nom •<br>de contenu : Tout •<br>• Nom<br>ALBL Suppression_fascicule<br>SCL integration_manquants_dans_localisation<br>JUL_integration_manquants_dans_localisation | Mettre à jour les transactions pour chaque ligne de commande<br>eu<br>eu<br>L Exemplaires physiques ir<br>PILON e Exemplaires physiques ir<br>PILON e Exemplaires physiques ir<br>PILON e Exemplaires physiques ir | du Ligne de commande<br>Crigline du contenu<br>stitution uniquement<br>stitution uniquement<br>stitution uniquement                          | Mettre à jour les lignes de commande                • Date de création            31/08/2023 15:20:40 CEST           30/08/2023 15:20:40 CEST           30/08/2023 15:20:417 CEST               | Retour  | Ç.         |

| < Exécuter un traiteme                                                                  | ent - Entrer les paramètres de la tâche                                                                                                    | nuler Retour Suivant |
|-----------------------------------------------------------------------------------------|----------------------------------------------------------------------------------------------------|----------------------|
| Paramètres de tâche: Withdr                                                             | aw items                                                                                                    | ~                    |
| Comment gérer les notices<br>de fonds sans exemplaires<br>ni notice bibliographique ? * | Conserver les notices Holdings et les notices bibliographiques Supprimer les notices Holdings: supprimer les notices bibliographiques qui n'ont pas d'autres notices Holdings Ne pas publier les notices Holdings ; ne pas publier les notices bibliographiques n'ayant pas de notices Holdings à publier Supprimer les notices Holdings ; ne pas publier les notices bibliographiques n'ayant pas de notices Holdings à publier |                      |
| Ne pas supprimer les<br>exemplaires avec des<br>demandes actives                        |                                                                                                    |                      |
| Ne pas supprimer les                                                                    |                                                                                                    |                      |

S'il reste des fascicules sous la holding et la notice bibliographique, la notice de holding et la notice bibliographique ne seront pas supprimées.

S'il reste aucun fascicule pour le titre considéré : les notices seront supprimées d'Alma > cas d'un désabonnement et où rien n'est conservé > FAIRE LE TRAVAIL DE DELOCALISATION DANS LE SUDOC ET LA MAJ DES 9XX DANS LA NOTICE ALMA SI UNE AUTRE BIBLIOTHEQUE DU RESEAU UTILISE ENCORE LA NOTICE.

Vérifier les informations avant de soumettre le traitement

| Exécuter un traiten                                                                            | nent - Réviser et confirmer                                                                                     | 0-2-3-4 | Annuler Retour Soumettre |
|------------------------------------------------------------------------------------------------|----------------------------------------------------------------------------------------------------|---------|--------------------------|
| Informations générales                                                                         |                                                                                                    |         | ~                        |
| Nom de traitement                                                                              | Supprimer des exemplaires physiques - ALBI_Suppression_fascicule - 31/08/2023 16:15:57 CEST                     |         |                          |
| Information sur le jeu                                                                         |                                                                                                    |         | ¥                        |
| Identifiant de l'ensemble                                                                      | 18007107170004116                                                                                               |         |                          |
| Nom                                                                                            | ALBI_Suppression_fascicule                                                                                      |         |                          |
| Nombre enregistrements                                                                         | 41                                                                                                    |         |                          |
| Paramètres de tâche: With                                                                      | draw items                                                                                                    |         | ×                        |
| Comment gérer les notices<br>de fonds sans exemplaires<br>ni notice bibliographique ?          | Supprimer les notices Holdings ; supprimer les notices bibliographiques qui n'ont pas d'autres notices Holdings |         |                          |
| Ne pas supprimer les<br>exemplaires avec des<br>demandes actives                               | false                                                                                                    |         |                          |
| Ne pas supprimer les<br>exemplaires avec des<br>demandes non-actives<br>dans la file d'attente | false                                                                                                    |         |                          |
| Ne pas supprimer les<br>exemplaires en cours de<br>traitement interne                          | false                                                                                                    |         |                          |
| Envoyer lettre d'annulation<br>de traitement interne à<br>l'opérateur                          | false                                                                                                    |         |                          |
| Information API                                                                                |                                                                                                    |         | >                        |

Sinon un rapport listant les fascicules mis dans ces localisations pilon peut être est envoyé par le SICD au besoin.